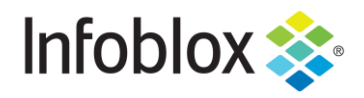

**DEPLOYMENT GUIDE** 

# PAN Firewall & Infoblox NIOS Outbound API Integration

# Table of Contents

| Introduction                                         | 2  |
|------------------------------------------------------|----|
| Prerequisites                                        | 2  |
| Infoblox                                             | 2  |
| PAN Firewall                                         | 2  |
| Static and Dynamic Address Groups                    | 2  |
| Supported Events for Static Address Groups           | 3  |
| Supported Events for Dynamic Address Groups          | 3  |
| Known Limitations                                    | 3  |
| Best Practices                                       | 3  |
| Workflow                                             | 3  |
| Infoblox Community Website Templates                 | 3  |
| Extensible Attributes                                | 4  |
| Session Variables                                    | 4  |
| Supported Notifications                              | 4  |
| PAN Firewall Configuration for Static Address Groups | 5  |
| PAN Firewall Config for Dynamic Address Groups       | 10 |
| Infoblox NIOS Configuration                          | 15 |
| Verify Security Ecosystem License is Installed       | 15 |
| Add/Upload Templates                                 | 15 |
| Modify Templates                                     | 16 |
| Add a Rest API Endpoint                              | 17 |
| Add Notifications                                    | 19 |
| Validate Configuration                               | 21 |
| Appendix                                             | 22 |
| Dynamic Address Groups commands                      | 22 |
| Static Address Groups commands                       | 22 |

# Introduction

The Outbound REST API integration framework from Infoblox provides a mechanism to create updates for both IPAM data (networks, hosts, leases) and DNS threat data into additional ecosystem solutions. Infoblox and Palo Alto Firewall together enable security and incident response teams to leverage the integration of vulnerability scanners and DNS security to enhance visibility, manage assets, ease compliance, and automate remediation. Thus, improving your security posture while maximizing your ROI in both products.

# **Prerequisites**

The following are prerequisites for Outbound API notifications:

## Infoblox

- 1. NIOS 8.4 or higher
- 2. Security Ecosystem license
- 3. Outbound API integration templates
  - o Available for free download on the Infoblox community site after creating an account
- 4. Prerequisites for templates
  - o ex. Configured and set extensible attributes
- 5. Preconfigured required services
  - o DNS
  - o DHCP
  - o RPZ
  - Threat Analytics
- 6. NIOS API user with the following permissions (access via API only)
  - o All Host R-W
  - All DHCP Fixed Addresses/Reservations R-W
  - o All IPv4 Networks-R-W

### **PAN Firewall**

- 1. Installed and configured PAN Firewall
  - o Tested with PAN 8.1, 9, and 10
- 2. User credentials for the PAN Firewall
  - o User requires access to Address and Address group objects within PAN

# **Static and Dynamic Address Groups**

To simplify the creation of security policies, addresses that require the same security settings can be combined into address groups. An address group can be static or dynamic. Depending on your needs, you may decide that one is better for you (or both). A static address group can include address objects that are static, other dynamic address groups, or both. A dynamic address group populates its members dynamically via tag-based filters.

## **Supported Events for Static Address Groups**

ADP, RPZ and DNS Tunneling security events are supported (IPv4 only).

Insertion and deletion of IPv4 Fixed, Host, Lease, Reservation and Network events are supported (IPv4 only).

Insertion of Discovery events are supported (IPv4 only).

### Supported Events for Dynamic Address Groups

ADP, RPZ and DNS Tunneling security events are supported (IPv4 & IPv6).

Insertion and deletion of IPv4 and IPv6 Fixed, Host, Lease, and Reservation events are supported (IPv4 & IPv6).

Asset tag EA modification of an address is supported (IPv4 & IPv6).

# **Known Limitations**

When force rebooting the firewall, it may cause IP to tag mappings loss (Dynamic).

# **Best Practices**

Outbound API templates are available on the Infoblox <u>community site</u>. For production systems it is highly recommended to set the log level for an end point to Info or higher (Warning, Error). Please refer to the NIOS Administration guide about other best practices, limitations, and any detailed information on how to develop notification templates.

# Workflow

Use the following workflow to enable, configure and test outbound notifications:

- 1. Install the Security Ecosystem license if not already installed.
- 2. Check that necessary services DHCP, DNS, RPZ, Threat Analytics are configured.
- 3. Create Extensible Attributes.
- 4. Create or download appropriate templates from the Infoblox community website: Palo Alto Dynamic Assets, Palo Alto Dynamic Security, Palo Alto Static Assets, Palo Alto Static Security, PaloAlto\_login, PaloAlto\_logout, and Palo Alto Session.
- 5. Add/upload the notification templates.
- 6. Add a REST API Endpoint.
- 7. Add Notifications.
- 8. Emulate an event, then check the debug log and/or verify changes on the REST API Endpoint.

## Infoblox Community Website Templates

Outbound API notifications template is an essential part of the configuration. Templates fully control the integration and steps required to execute the outbound notifications. Detailed information on how to develop templates can be found in the NIOS Administrator guide. Infoblox does not distribute any templates with the NIOS releases (out-of-box). Templates are available on the Infoblox community website. Templates may

require additional extensible attributes to be created, parameters, or WAPI credentials defined. The required configuration should be provided with a template. Do not forget to apply changes required by the template before testing a notification.

# **Extensible Attributes**

| Name                       | Description                                                                                                    | Туре               |
|----------------------------|----------------------------------------------------------------------------------------------------|--------------------|
| PaloAlto_Asset_Sync        | Serves as toggle to turn on/off sync for Asset Events.                                                                                                    | List (true, false) |
| PaloAlto_Security_Sync     | Serves as toggle to turn on/off sync for Security Events                                                                                                    | List (true, false) |
| PaloAlto_Asset_SyncedAt    | Update timestamp on an asset event. This attribute is created on the specific IP by the WAPIcall when not present.                                                                                                    | String             |
| PaloAlto_Security_SyncedAt | Update timestamp on a security event. This attribute is created on the specific IP by the WAPIcall when not present.                                                                                                    | String             |
| PaloAlto_Asset_Tag         | [Dynamic Only] - Tag that attaches to an IP in a Dynamic Address Group.                                                                                                    | String             |
| PaloAlto_Security_Tag      | [Dynamic Only] - Tag that attaches to an IP in a Dynamic Address Group                                                                                                    | String             |
| PaloAlto_Timeout           | [Dynamic Only] - Starting with PAN-OS 9.0 a tag can<br>contain an optional timeout attribute. Defaultis 0 (never<br>expires) or a timeout value in secondsfor the tag.<br>Maximum timeout is 2592000 (30 days). In older<br>versions of PAN-OS, this attribute cannot be accessed<br>and IPs never timeout. | Integer            |

# **Session Variables**

| Name       | Description                                                                                                    |
|------------|----------------------------------------------------------------------------------------------------|
| Host_Allow | The static address group object which needs to be populated on the firewall for allowed hosts.<br>This should be the same as the address group object created through the Palo Alto<br>configuration. Set a default value (Iblox_Host_Allow). |
| Host_Deny  | The static address group object which needs to be populated on the firewall for denied hosts.<br>This should be the same as the address group object created through the Palo Alto<br>configuration. Set a default value (Iblox_Host_Deny).   |

# **Supported Notifications**

A notification can be considered as a link between a template, an endpoint, and an event. In the notification properties, you can define the event triggers for the notification, the template to execute, and the external endpoint. The templates support a subset of available notifications. To simplify the deployment, create required notifications and use relevant filters. It is highly recommended to configure deduplication for RPZ events and

exclude a feed that is automatically populated by Threat Analytics. Supported modification events that occur in real time are editing the *PaloAlto\_Asset\_Tag* of an IP. This will remove the old tag from the IP and map the new tag to the IP.

| Notification                        | Description                                                       |
|-------------------------------------|-------------------------------------------------------------------|
| DNS RPZ                             | Malicious or unwanted DNS queries                                 |
| DNS Tunneling                       | Data exfiltration occurring on the network                        |
| Security ADP                        | Malicious or unwanted DNS queries (via ADP)                       |
| Object Change<br>Fixed Address IPv4 | Added/Deleted fixed/reserved IPv4 objects                         |
| Object Change<br>Host Address IPv4  | Added/Deleted host IPv4 objects                                   |
| Object Change<br>Fixed Address IPv6 | [Dynamic Only] - Added/Deleted fixed/reserved IPv6 objects        |
| Object Change<br>Host Address IPv6  | [Dynamic Only] - Added/Deleted host IPv6 objects                  |
| Object Change<br>Network IPv4       | [Static Only] - Added/Deleted network IPv4 objects                |
| Object Change<br>Discovery Data     | [Static Only] - Added IPAM Discovery events (via Network Insight) |
| DHCP Leases                         | DHCP lease events                                                 |

# PAN Firewall Configuration for Static Address Groups

A static address group can include address objects that are static, dynamic address groups, or it can be a combination of both address objects and dynamic address groups.

Create appropriate policies in the firewall to allow or deny hosts. A policy requires an existing address group object as part of the policy creation process. Let's create two Static Address Groups for allowing and denying hosts access to the firewall.

1. Login to the PAN Firewall.

| admin  |
|--------|
| •••••  |
| Log in |

- For a Static Address Group, you will need to create a dummy address to fill it with initially. Navigate to Objects → Addresses. Click ⊕ Add at the bottom of the screen.
  - a) Enter a name, such as the IP. Set the type to **IP Netmask**. Enter **10.0.0/24** for the IP address.

| Address     |                      |   |                                                                                                    | ?                    |
|-------------|----------------------|---|----------------------------------------------------------------------------------------------------|----------------------|
| Name        | 10.0.0.0             |   |                                                                                                    |                      |
| Description | Dummy Static Address |   |                                                                                                    |                      |
| Туре        | IP Netmask           | ~ | 10.0.0/24                                                                                                    | Resolve              |
|             |                      |   | Enter an IP address or a network using the slash notation (Ex. 192.168.80.15<br>192.168.80.0/24). You can also enter an IPv6 address or an IPv6 address with<br>(Ex. 2001:db8:123:1::1 or 2001:db8:123:1::/64) | 0 or<br>h its prefix |
| Tags        |                      |   |                                                                                                    | ~                    |
|             |                      |   | ОК                                                                                                    | Cancel               |

- 3. Create the two Static Address Groups that will hold hosts you wish to either allow or deny firewall access. Let's create the allow group. Navigate to **Objects** → **Address Groups**. Click → **Add** at the bottom of the screen.
  - a) Give the Address Group a comprehensible name, such as **Iblox\_Host\_Allow**. Set the type to **Static**. Click (+) Add and select the dummy address you just created. Click **OK**.

| Address Group | )     |                           | ? 🗆    |
|---------------|-------|---------------------------|--------|
| Name          | Iblox | _Host_Allow               |        |
| Description   |       |                           |        |
| Туре          | Stati | c                         | $\sim$ |
| Addresses     |       | ADDRESS ^                 |        |
|               |       | 10.0.00                   |        |
|               |       |                           |        |
|               |       |                           |        |
|               |       |                           |        |
|               |       |                           |        |
|               |       |                           |        |
|               |       | •                         |        |
|               | Q     | Browse (+) Add (-) Delete |        |
| Tags          |       |                           | ~      |
|               |       |                           |        |
|               |       | ОК С                      | Cancel |

- 4. Now create the deny group. Navigate to **Objects** → **Address Groups**. Click ↔ **Add** at the bottom of the screen.
  - a) Give the Address Group a comprehensible name, such as **lblox\_Host\_Deny**. Set the type to **Static**. Click **G** and select the dummy address you just created. Click **OK**.

| Address Group | )          |                           | ? 🗆    |
|---------------|------------|---------------------------|--------|
| Name          | Iblox      | _Host_Deny                |        |
| Description   |            |                           |        |
| Туре          | Stati      | c                         | ~      |
| Addresses     |            | ADDRESS ^                 |        |
|               |            | 10.0.00                   |        |
|               |            |                           |        |
|               |            |                           |        |
|               |            |                           |        |
|               |            |                           |        |
|               |            |                           |        |
|               | <b>C</b> ~ |                           |        |
|               | Q          | Browse (+) Add (-) Delete |        |
| Tags          |            |                           | ~      |
|               |            |                           |        |
|               |            | ОК                        | Cancel |
|               |            |                           |        |

Create one policy for each of the Static Address Groups we just created so that PAN knows how to handle inbound hosts. Let's create the policy that will allow Infoblox hosts. Navigate to Policies → Security. Click Add at the bottom of the screen.

a) Under the **General** tab, name the policy.

| Security Policy    | / Rule                                                                   | ?      |
|--------------------|--------------------------------------------------------------------------|--------|
| General Sou        | rce   Destination   Application   Service/URL Category   Actions   Usage |        |
| Name               | Iblox_AllowHosts                                                         |        |
| Rule Type          | universal (default)                                                      | ~      |
| Description        |                                                                          |        |
|                    |                                                                          |        |
| Tags               |                                                                          | ~      |
| Group Rules By Tag | None                                                                     | $\sim$ |
| Audit Comment      |                                                                          |        |
|                    | Audit Comment Archive                                                    |        |
|                    | ОК Сан                                                                   | cel    |

b) Under the Source tab, check the Any box above the SOURCE ZONE and SOURCE ADDRESS areas. Select any from the dropdown above the SOURCE USER and SOURCE DEVICE areas.

| Security Policy Rule              |                                      |                | 0              |
|-----------------------------------|--------------------------------------|----------------|----------------|
| General <b>Source</b> Destination | n Application Service/URL Category A | actions Usage  |                |
| Any SOURCE ZONE                   | Any SOURCE ADDRESS                   | any v          |                |
|                                   |                                      |                |                |
|                                   |                                      |                |                |
|                                   |                                      |                |                |
| + Add Delete                      | + Add - Delete                       | ⊕ Add ⊝ Delete | ⊕ Add ⊖ Delete |
|                                   | Negate                               |                |                |
|                                   |                                      |                | OK Cancel      |

c) Under the **Destination** tab, select **any** from the dropdown above the DESTINATION ZONE and DESTINATION DEVICE areas. Click the  $\bigcirc$  **Add** button under the DESTINATION ADDRESS area and select the **Iblox\_Host\_Allow** Address Group created earlier for allowed hosts.

| Security Policy Rule                               |                                     | 0                  |
|----------------------------------------------------|-------------------------------------|--------------------|
| General   Source   Destination   Application   Ser | vice/URL Category   Actions   Usage |                    |
| any 🗸                                              | Any                                 | any 🗸              |
| DESTINATION ZONE                                   | DESTINATION ADDRESS                 | DESTINATION DEVICE |
|                                                    | Iblox_Host_Allow                    |                    |
|                                                    |                                     |                    |
|                                                    |                                     |                    |
|                                                    |                                     |                    |
|                                                    |                                     |                    |
|                                                    |                                     |                    |
| ↔ Add ⊖ Delete                                     | 🕀 Add 😑 Delete                      | ⊕ Add ⊖ Delete     |
|                                                    | Negate                              |                    |
|                                                    |                                     | OK Cancel          |

d) Under the Actions tab, set the Action Setting Action to Allow. Click OK.

| Security Policy Rule               |                                                          |                | 0                                          |
|------------------------------------|----------------------------------------------------------|----------------|--------------------------------------------|
| General   Source   De              | stination   Application   Service/URL Category   Actions | Usage          |                                            |
| Action Setting Action Al           | llow V                                                   | Log Setting    | Log at Session Start                       |
|                                    | Send ICMP Unreachable                                    | Log Forwarding | Log at Session End  None  V                |
| Profile Setting     Profile Type N |                                                          | Other Settings | None                                       |
|                                    | v                                                        | QoS Marking    | None  V Disable Server Response Inspection |
|                                    |                                                          |                | OK Cancel                                  |

- 6. Let's create the policy that will deny Infoblox hosts. Navigate to Policies → Security. Click ⊕ Add at the bottom of the screen.
  - a) Under the **General** tab, name the policy.

| Security Policy    | / Rule                                                                   | ?      |
|--------------------|--------------------------------------------------------------------------|--------|
| General Sou        | rce   Destination   Application   Service/URL Category   Actions   Usage |        |
| Name               | Iblox_DenyHosts                                                          |        |
| Rule Type          | universal (default)                                                      | $\sim$ |
| Description        |                                                                          |        |
|                    |                                                                          |        |
| Tags               |                                                                          | ~      |
| Group Rules By Tag | None                                                                     | $\sim$ |
| Audit Comment      |                                                                          |        |
|                    | Audit Comment Archive                                                    |        |
|                    | Ck Canc                                                                  | el     |

b) Under the Source tab, check the Any box above the SOURCE ZONE and SOURCE ADDRESS areas. Select any from the dropdown above the SOURCE USER and SOURCE DEVICE areas.

| Security Policy Rule              |                                  |                | O               |
|-----------------------------------|----------------------------------|----------------|-----------------|
| General <b>Source</b> Destination | Application Service/URL Category | Actions Usage  |                 |
| Any                               | Any                              | any            | any ~           |
| SOURCE ZONE A                     | SOURCE ADDRESS                   | SOURCE USER A  | SOURCE DEVICE A |
|                                   |                                  |                |                 |
|                                   |                                  |                |                 |
|                                   |                                  |                |                 |
|                                   |                                  |                |                 |
|                                   |                                  |                |                 |
|                                   |                                  |                |                 |
| 🕀 Add \ominus Delete              | 🕀 Add 😑 Delete                   | ⊖ Add ⊖ Delete | + Add O Delete  |
|                                   | Negate Negate                    |                |                 |
|                                   |                                  |                |                 |
|                                   |                                  |                | OK Cancel       |
|                                   |                                  |                |                 |

c) Under the **Destination** tab, select **any** from the dropdown above the DESTINATION ZONE and DESTINATION DEVICE areas. Click the **Add** button under the DESTINATION ADDRESS area and select the **Iblox\_Host\_Deny** Address Group created earlier for denied hosts.

| Security Policy Rule                               |                                 | ٢                    |
|----------------------------------------------------|---------------------------------|----------------------|
| General   Source   Destination   Application   Ser | vice/URL Category Actions Usage |                      |
| any 🗸                                              | Any                             | any 🗸                |
| DESTINATION ZONE                                   | DESTINATION ADDRESS             | DESTINATION DEVICE A |
|                                                    | Iblox_Host_Deny                 |                      |
|                                                    |                                 |                      |
|                                                    |                                 |                      |
|                                                    |                                 |                      |
|                                                    |                                 |                      |
|                                                    |                                 |                      |
| ⊕ Add ⊖ Delete                                     | + Add - Delete                  | + Add - Delete       |
|                                                    | Negate                          |                      |
|                                                    |                                 | OK Cancel            |

d) Under the Actions tab, set the Action Setting Action to Deny. Click OK.

| Security Policy Rule                                                          | ٢                                  |
|-------------------------------------------------------------------------------|------------------------------------|
| General   Source   Destination   Application   Service/URL Category   Actions | Usage                              |
| Action Setting                                                                | Log Setting                        |
| Action Deny 🗸                                                                 | Log at Session Start               |
| Send ICMP Unreachable                                                         | Log at Session End                 |
|                                                                               | Log Forwarding None V              |
|                                                                               | Other Settings                     |
| Profile Setting                                                               | Schedule None v                    |
| Profile Type None 🗸                                                           | QoS Marking None V                 |
|                                                                               | Disable Server Response Inspection |
|                                                                               |                                    |
|                                                                               | OK Cancel                          |

7. Click **Commit** in the upper right corner of the screen. This will activate your newly created Address, Address Groups and Policies on the running configuration of the firewall.

## PAN Firewall Config for Dynamic Address Groups

A dynamic address group populates its members dynamically using tag-based filters. Dynamic address groups are very useful if you have an extensive virtual infrastructure where changes in virtual machine location/IP address are frequent. For example, you have a sophisticated failover setup or provision new virtual machines frequently and would like to apply policy to traffic from or to the new machine without modifying the configuration/rules on the firewall.

Create appropriate policies in the firewall to allow or deny IP addresses. A policy requires an existing address group object as part of the policy creation process. Let's create two Dynamic Address Groups for allowing and denying hosts access to the firewall.

- 1. Login to the PAN Firewall.
- 2. Create the two Dynamic Address Groups that will hold hosts you wish to either allow or deny firewall access. Let's create the allow group. Navigate to **Objects** → **Address Groups**. Click ↔ **Add** at the bottom of the screen.
  - a) Give the Address Group a comprehensible name, such as DynamicAllow. Set the type to

**Dynamic**. To add match criteria, you can either click on + Add Match Criteria and select existing static Tags to match the group with (you can create these under **Objects**  $\rightarrow$  **Tags**), or you can type them in manually by putting single quotes around each criterion and separating with terms *and* or *or*. Enter **'allow'** for the match criteria. Click **OK**.

| Address Group | )                                 | ? 🗆    |
|---------------|-----------------------------------|--------|
| Name          | DynamicAllow                      |        |
| Description   | This group allows dynamic IPs.    |        |
| Туре          | Dynamic                           | $\sim$ |
| Match         | 'allow' or 'hello' and 'criteria' |        |
|               |                                   |        |
|               |                                   |        |
|               |                                   |        |
|               |                                   |        |
|               |                                   |        |
|               |                                   |        |
|               |                                   |        |
|               | + Add Match Criteria              |        |
| Tags          |                                   | ~      |
|               |                                   |        |
|               | ок                                | Cancel |
|               |                                   |        |

- 3. Now create the deny group. Navigate to **Objects** → **Address Groups**. Click ↔ **Add** at the bottom of the screen.
  - a) Give the Address Group a comprehensible name, such as **DynamicDeny**. Set the type to

**Dynamic**. To add match criteria, you can either click on  $\bigoplus$  Add Match Criteria and select existing static Tags to match the group with (you can create these under **Objects**  $\rightarrow$  **Tags**), or you can type them in manually by putting single quotes around each criterion and separating with terms *and* or *or*. Enter 'deny for the match criteria. Click **OK**.

| () <b>(</b> )                  |
|--------------------------------|
| DynamicDeny                    |
| This group denies dynamic IPs. |
| Dynamic 🗸                      |
| 'deny'                         |
|                                |
|                                |
|                                |
|                                |
|                                |
|                                |
|                                |
| 🛨 Add Match Criteria           |
| ×                              |
|                                |
| OK Cancel                      |
|                                |

Create one policy for each of the Dynamic Address Groups we just created so that PAN knows how to handle inbound hosts. Let's create the policy that will allow Infoblox hosts. Navigate to Policies →
 Security. Click Add at the bottom of the screen.

| a) | Under the <b>General</b> tab, name the policy. |  |
|----|------------------------------------------------|--|
|----|------------------------------------------------|--|

| Security Policy    | Rule                                                                    | ?      |
|--------------------|-------------------------------------------------------------------------|--------|
| General Sou        | ce   Destination   Application   Service/URL Category   Actions   Usage |        |
| Name               | DynamicAllow                                                            |        |
| Rule Type          | universal (default)                                                     | $\sim$ |
| Description        |                                                                         |        |
|                    |                                                                         |        |
| Tage               |                                                                         |        |
| Tago               |                                                                         |        |
| Group Rules By Tag | None                                                                    | $\sim$ |
| Audit Comment      |                                                                         |        |
|                    | Audit Comment Archive                                                   |        |
|                    | OK Can                                                                  | .el    |

b) Under the **Source** tab, check the **Any** box above the SOURCE ZONE and SOURCE ADDRESS areas. Select **any** from the dropdown above the SOURCE USER and SOURCE DEVICE areas.

| Security Policy Rule              |                                             |                | (?)                 |
|-----------------------------------|---------------------------------------------|----------------|---------------------|
| General <b>Source</b> Destination | Application   Service/URL Category   Action | s Usage        |                     |
| 🗾 Any                             | Z Any                                       | any 🗸          | any 🗸               |
| SOURCE ZONE                       | SOURCE ADDRESS                              | SOURCE USER A  |                     |
|                                   |                                             |                |                     |
|                                   |                                             |                |                     |
|                                   |                                             |                |                     |
|                                   |                                             |                |                     |
|                                   |                                             |                |                     |
| ⊕ Add      ⊖ Delete               | + Add O Delete                              | + Add - Delete | ⊕ Add      ⊖ Delete |
|                                   | Negate                                      |                |                     |
|                                   |                                             |                |                     |
|                                   |                                             |                | OK Cancel           |
|                                   |                                             |                |                     |

c) Under the **Destination** tab, select **any** from the dropdown above the DESTINATION ZONE and DESTINATION DEVICE areas. Click the + **Add** button under the DESTINATION ADDRESS area and select the **Dynamic Allow** Address Group created earlier for allowed hosts.

| Security Policy Rule              |                                          | ٥                  |
|-----------------------------------|------------------------------------------|--------------------|
| General Source Destination Applic | ation Service/URL Category Actions Usage |                    |
| any 🗸                             | Any                                      | any 🗸              |
| DESTINATION ZONE                  | DESTINATION ADDRESS                      | DESTINATION DEVICE |
|                                   | DynamicAllow                             |                    |
|                                   |                                          |                    |
|                                   |                                          |                    |
|                                   |                                          |                    |
|                                   |                                          |                    |
|                                   |                                          |                    |
| 🕀 Add 🦳 Delete                    | + Add O Delete                           | ✦Add ○ Delete      |
|                                   | Negate                                   |                    |
|                                   |                                          |                    |
|                                   |                                          | ОК Сапсеі          |
|                                   |                                          |                    |

d) Under the Actions tab, set the Action Setting Action to Allow. Click OK.

| Security Policy Rule                                                          | ٥                                  |
|-------------------------------------------------------------------------------|------------------------------------|
| General   Source   Destination   Application   Service/URL Category   Actions | Usage                              |
| Action Setting                                                                | Log Setting                        |
| Action Allow ~                                                                | Log at Session Start               |
| Send ICMP Unreachable                                                         | 🔽 Log at Session End               |
|                                                                               | Log Forwarding None V              |
|                                                                               | Other Settings                     |
| Profile Setting                                                               | Schedule None                      |
| Profile Type None  V                                                          | QoS Marking None                   |
|                                                                               | Disable Server Response Inspection |
|                                                                               |                                    |
|                                                                               |                                    |
|                                                                               | OK Cancel                          |
|                                                                               |                                    |

- 5. Let's create the policy that will deny Infoblox hosts. Navigate to Policies → Security. Click ⊕ Add at the bottom of the screen.
  - a) Under the General tab, name the policy.

| Security Policy    | Rule                                                                    | ?      |
|--------------------|-------------------------------------------------------------------------|--------|
| General Source     | ce   Destination   Application   Service/URL Category   Actions   Usage |        |
| Name               | DynamicDeny                                                             |        |
| Rule Type          | universal (default)                                                     | ~      |
| Description        |                                                                         |        |
|                    |                                                                         |        |
| Tags               |                                                                         | ~      |
| Group Rules By Tag | None                                                                    | $\sim$ |
| Audit Comment      |                                                                         |        |
|                    | Audit Comment Archive                                                   |        |
|                    | ОК Салс                                                                 | :el    |

b) Under the **Source** tab, check the **Any** box above the SOURCE ZONE and SOURCE ADDRESS areas. Select **any** from the dropdown above the SOURCE USER and SOURCE DEVICE areas.

| Security Policy Rule             |                                    |               | 0             |
|----------------------------------|------------------------------------|---------------|---------------|
| General <b>Source</b> Destinatio | n Application Service/URL Category | Actions Usage |               |
| 🔽 Any                            | Any                                | any 🗸         | any 🗸         |
| SOURCE ZONE                      | SOURCE ADDRESS                     | SOURCE USER   | SOURCE DEVICE |
|                                  |                                    |               |               |
|                                  |                                    |               |               |
|                                  |                                    |               |               |
|                                  |                                    |               |               |
|                                  |                                    |               |               |
|                                  |                                    |               |               |
| + Add - Delete                   | + Add O Delete                     | + Add Oelete  | + Add Oelete  |
|                                  | Negate                             |               |               |
|                                  |                                    |               |               |
|                                  |                                    |               | OK Cancel     |

c) Under the **Destination** tab, select **any** from the dropdown above the DESTINATION ZONE and DESTINATION DEVICE areas. Click the  $\bigcirc$  **Add** button under the DESTINATION ADDRESS area and select the **DynamicDeny** Address Group created earlier for denied hosts.

| Security Policy Rule                                |                                     | 0                    |
|-----------------------------------------------------|-------------------------------------|----------------------|
| General   Source   Destination   Application   Serv | rice/URL Category   Actions   Usage |                      |
| any v                                               | Any                                 | any v                |
| DESTINATION ZONE A                                  | DESTINATION ADDRESS                 | DESTINATION DEVICE A |
|                                                     | DynamicDeny                         |                      |
|                                                     |                                     |                      |
|                                                     |                                     |                      |
|                                                     |                                     |                      |
|                                                     |                                     |                      |
|                                                     |                                     |                      |
| + Add O Delete                                      |                                     | + Add O Delete       |
|                                                     | Negate                              |                      |
|                                                     |                                     | OK Cancel            |

d) Under the Actions tab, set the Action Setting Action to Deny. Click OK.

| Security Policy Rule |                                                        |        |                | Q                                  |
|----------------------|--------------------------------------------------------|--------|----------------|------------------------------------|
| General Source       | Destination   Application   Service/URL Category   Act | tions  | Usage          |                                    |
| Action Setting       |                                                        |        | Log Setting    |                                    |
| Action               | Deny                                                   | $\sim$ |                | Log at Session Start               |
|                      | Send ICMP Unreachable                                  |        |                | 🗸 Log at Session End               |
|                      |                                                        |        | Log Forwarding | None                               |
|                      |                                                        |        | Other Settings |                                    |
| Profile Setting      |                                                        |        | Schedule       | None                               |
| Profile Type         | None                                                   | $\sim$ | QoS Marking    | None                               |
|                      |                                                        |        |                | Disable Server Response Inspection |
|                      |                                                        |        |                |                                    |
|                      |                                                        |        |                | OK Cancel                          |
|                      |                                                        |        |                |                                    |

6. Click **Commit** in the upper right corner of the screen. This will activate your newly created Address, Address Groups and Policies on the running configuration of the firewall.

# **Infoblox NIOS Configuration**

## Verify Security Ecosystem License is Installed

The **Security Ecosystem** license is a Grid Wide license. Grid wide licenses activate services on all appliances in the same Grid. To verify if the license is installed, navigate to **Grid**  $\rightarrow$  **Licenses**  $\rightarrow$  **Grid Wide**.

| Dashboards         | Data Management    | Smart Folders        | Grid       | Administration                       |
|--------------------|--------------------|----------------------|------------|--------------------------------------|
| Grid Manager       | Upgrade Licens     | es HSM Group         | Ecosy      | system                               |
| Licenses<br>Member | Pool Grid Wide     |                      |            |                                      |
| Quick Filter       | None 🗸             | <b>off</b> Filter On | Show F     | Filter                               |
| +  =   1           | . 18               |                      |            |                                      |
|                    | FEATURE 🔺          | LIMIT CONTEXT        | LIMIT VALU | UE EXPIRATION                        |
|                    | Security Ecosystem |                      |            | 2024-09-23 16:59:59 PDT (1,187 Days) |

## Add/Upload Templates

Add the correct templates from the Infoblox community site.

For all features of PAN Dynamic Address Groups to work, you'll need these templates:

- Palo Alto Dynamic Assets
- Palo Alto Dynamic Security
- PaloAlto\_login
- PaloAlto\_logout
- Palo Alto Session

For all features of PAN Static Address Groups to work, you'll need these templates:

- Palo Alto Static Assets
- Palo Alto Static Security
- PaloAlto\_login
- PaloAlto\_logout
- Palo Alto Session

You can use one or both types of Address Groups simultaneously.

- 1. Navigate to Grid → Ecosystem → Templates. Click → Add Template in the Toolbar or the → Add button.
- 2. In the Add Template window that appears, click Select.

| Add Template          | ×        |
|-----------------------|----------|
| Filename: Select      | <b>?</b> |
|                       |          |
| Close View Results Ad | d        |

3. Click **Select** again in the *Upload* window that appears and browse for the template file you wish to add (.json or .txt). Click **Upload**.

| Upload | I                                        |        | ×      |
|--------|------------------------------------------|--------|--------|
| File   | C:\fakepath\Palo Alto Static Assets.json | Select | Upload |
| Close  |                                          |        |        |

4. Click Add again in the Add Template window.

| Add Template                           |        | ×                |
|----------------------------------------|--------|------------------|
| Filename: Palo Alto Static Assets.json | Select | <b>9</b><br>«    |
| Close                                  |        | View Results Add |

5. Repeat steps 1-4 for all other desired templates.

## **Modify Templates**

NIOS provides the ability to modify the templates via the web interface. The template editor is a simple interface for making changes to templates. It is recommended to only use the template editor to make minor changes. Copy the text into a text editor of your choice for major editing. **NOTE: You cannot delete a** *template if it is used by an endpoint or by a notification.* 

- Navigate to Grid → Ecosystem → Templates. Click the = hamburger button next to the name of the template you wish to modify then click Edit, or select it and click the C edit button.
- 2. Edit the template as you wish.

| Paio Alto Dynami | c'Assets (Template)                                                                            | E |
|------------------|------------------------------------------------------------------------------------------------|---|
|                  | Basic                                                                                          | ( |
| General          |                                                                                                | _ |
| Contents         | {<br>"name":"Palo Alto Dynamic Assets",                                                        |   |
|                  | "comment":"Deal with assets using Dynamic Address Groups.",<br>"version":"5.0"                 |   |
|                  | "type"."REST_EVENT",                                                                           |   |
|                  | "event_type":[<br>"LEASE"                                                                      |   |
|                  | "FIXED_ADDRESS_IPV4",                                                                          |   |
|                  | "HOST_ADDRESS_IPV4",<br>"FIXED_ADDRESS_IPV6"                                                   |   |
|                  | "HOST_ADDRESS_IPV6"                                                                            |   |
|                  | ],<br>"action, two":"Palo Alto actions"                                                        |   |
|                  | "content_type":"application/json",                                                             |   |
|                  | "vendor_identifier":"Palo Alto",                                                               |   |
|                  | "steps":[                                                                                      |   |
|                  | {<br>"nome":"DobugStart"                                                                       |   |
|                  | "operation":"NOP",                                                                             |   |
|                  | "body":"\${XC:DEBUG:{H:}}\${XC:DEBUG:{E:}}\${XC:DEBUG:{L:}}\${XC:DEBUG:{L:}}}\${XC:DEBUG:{L:}} |   |
|                  | {5.}}\${AC.DEDUG.{P.}}\${AC.DEDUG.{R.}}\${AC.DEDUG.{RI.}}\${AC.DEDUG.{U1.}}<br>},              |   |
|                  | {                                                                                              |   |
|                  | "comment":"Check for MODIFY operation type.",                                                  |   |
|                  | "operation":"CONDITION",                                                                       |   |
|                  | CONDITION :{<br>"sondition_tuno":"AND"                                                         |   |
|                  | 4                                                                                              | P |
| Cancel           | Source & Clo                                                                                   |   |

## Add a Rest API Endpoint

A REST API Endpoint is a remote system which receives changes based on a notification and a configured template. A Grid, for example, can not only send notifications, it can also receive the notifications from itself (ex. for testing purposes).

In this integration, the PAN Firewall is the endpoint. Let's add the endpoint.

- 1. Navigate to Grid → Ecosystem → Outbound Endpoint. Click the 
  Add button and select Add REST API Endpoint.
- 2. Fill in all the fields as required. NOTE: The Auth Username and Auth Password are the credentials of the PAN Firewall. The WAPI Integration Username and WAPI Integration Password are the credentials of your NIOS grid.
- 3. Click **Test Connection**. NOTE: This only checks TCP communication with the URI. It does not verify authentication.

|                                                        | Basic                                        |                                                                                                    | ( |
|--------------------------------------------------------|----------------------------------------------|----------------------------------------------------------------------------------------------------|---|
| General<br>Session Management<br>Extensible Attributes | *URI                                         | https://172.0.0.10/                                                                                  |   |
|                                                        | *Name                                        | Palo Alto Networks                                                                                   |   |
|                                                        | Vendor Type                                  | Palo Alto 🗸                                                                                          |   |
|                                                        | Auth Username                                | admin                                                                                                |   |
|                                                        | Auth Password                                | Clear Password                                                                                       |   |
|                                                        | Client Certificate                           | Select Clear                                                                                         |   |
|                                                        | WAPI Integration Username                    | admin                                                                                                |   |
|                                                        | WAPI Integration Password                    | Clear Password                                                                                       |   |
|                                                        | Server Certificate<br>Validation             | Use CA Certificate Validation (Recommended) CA Certificates                                          |   |
|                                                        |                                              | Do not use validation (Not recommended for production environment)                                   |   |
|                                                        | *Member Source outbound<br>API requests from | <ul> <li>Selected Grid Master Candidate</li> <li>Choose One </li> <li>Current Grid Master</li> </ul> |   |
|                                                        | Comment                                      |                                                                                                    |   |
|                                                        |                                              | Disable                                                                                              |   |
|                                                        |                                              |                                                                                                    |   |

NOTE: It is recommended to send notifications from a Grid Master Candidate if there is one available instead of Grid Master.

4. Under the Session Management tab, set the Log Level to **Debug** for debug purposes during initial configuration.

|                                                        | Basic                                                                                       |                                                        |                  |       |
|--------------------------------------------------------|---------------------------------------------------------------------------------------------|--------------------------------------------------------|------------------|-------|
| Seneral<br>Session Management<br>Extensible Attributes | neral<br>ssion Management<br>ensible Attributes<br>Template<br>Vendor Type<br>Template Type | 30<br>Debug<br>Palo Alto Se<br>Palo Alto<br>Session Ma | Seconds          | )     |
|                                                        | Parameters                                                                                  |                                                        |                  |       |
|                                                        | NAME                                                                                        |                                                        | VALUE            | TYPE  |
|                                                        | Host_Deny                                                                                   |                                                        | Iblox_Host_Deny  | Strin |
|                                                        | Host Allow                                                                                  |                                                        | Iblox Host Allow | Strin |

## Add Notifications

A notification is a link between a template, an endpoint, and an event. In the notification you define the event which triggers the notification, executed template, and the API endpoint of which the Grid will establish a connection. To simplify deployment, create only required notifications and use relevant filters. It is highly recommended to configure deduplication for RPZ events and exclude a feed automatically populated by Threat Analytics. *NOTE: when using Test Rule, rules for that notification apply.* 

An endpoint and a template must be added before you can add a notification. Let's add a notification.

- 2. Enter a Name and select the Target Endpoint. You cannot change the name later. Click Next.

| Add Notification Wiz | zard > Step 1 of 4                                                  | ×             |
|----------------------|---------------------------------------------------------------------|---------------|
| *Name                | PAN_Host_IPv4_Static                                                | <b>?</b><br>« |
| *Target              | Palo Alto Networks Select Endpoint                                  | :             |
|                      | Notification rules will be reset when you change the endpoint type. |               |
| Target Type          | RESTAPI                                                             |               |
| Vendor Type          | Palo Alto                                                           |               |
| Comment              |                                                                     |               |
|                      |                                                                     |               |
|                      | Disable                                                             |               |
|                      |                                                                     |               |
|                      |                                                                     |               |
| Cancel               | Previous Next Save & Close                                          | •             |

3. Select the **Event** and define **rules** that will trigger the Outbound API template to execute. Rules act as a filter in which only when they are satisfied will the template execute. You can choose to match all rules or any of multiple. Click **Next**. *NOTE: For optimal performance, it is best practice to make the rule filter as narrow as possible.* 

| Add Notification    | n Wizard > Step 2 of 4         |              |       | ×             |
|---------------------|--------------------------------|--------------|-------|---------------|
| It may take up to a | minute to apply the new rules. |              |       | <b>?</b><br>« |
| *Event              | Object Change Fixed Add        | Iress IPv4 🗸 |       |               |
|                     |                                |              |       |               |
| Match the following | g rule:                        |              | Reset |               |
| Network             | ✓ contained in                 | ✓ default    |       |               |
|                     |                                |              |       |               |
|                     |                                |              |       |               |
|                     |                                |              |       |               |
|                     |                                |              |       |               |

- 4. Select Enable event deduplication if desired and applicable. Click Next.
- 5. Select the desired/applicable template to execute. Click **Save & Close**.

|                                                         |                                                               | + 01 4   |      |  |              |  |  |
|---------------------------------------------------------|---------------------------------------------------------------|----------|------|--|--------------|--|--|
| *Template<br>Vendor Type<br>Template Type<br>Parameters | Palo Alto Static Assets Select Template Clear Palo Alto Event |          |      |  |              |  |  |
| NAME                                                    |                                                               | VALUE    | TYPE |  |              |  |  |
| No data                                                 |                                                               |          |      |  |              |  |  |
| Cancel                                                  |                                                               | Previous | ext  |  | Save & Close |  |  |

## Validate Configuration

NIOS provides the ability to simulate an event for which a notification was created for. Let's test a notification.

1. Navigate to Grid → Ecosystem → Notification. Click the — hamburger button next to the name of the notification you wish to verify then click Test Rule.

| Dashboards   | Data Management Smart Folder                | Grid Adr        | ninistration      |       |       |
|--------------|---------------------------------------------|-----------------|-------------------|-------|-------|
| Grid Manage  | r Upgrade Licenses HSM Gro                  | up Ecosystem    |                   |       |       |
| Outbound I   | Endpoint Notification Templates             |                 |                   |       |       |
| Notificat    | ion 📮                                       |                 |                   |       |       |
| Quick Filter | None V Filter On                            | Show Filter     |                   |       |       |
| +   @        | <b>ē</b>   <del>0</del>                     |                 |                   | Go to | Go    |
|              | NAME                                        | TARGET          | ACTION            |       | DISAB |
|              | PAN_Lease                                   | Palo Alto Netwo | Outbound Template |       | No    |
|              | PAN_RPZ                                     | Palo Alto Netwo | Outbound Template |       | No    |
| =            | PAN_Tunnel                                  | Palo Alto Netwo | Outbound Template |       | No    |
|              | PAN_ADP                                     | Palo Alto Netwo | Outbound Template |       | No    |
| =            | PAN_Fixed_IPv6                              | Palo Alto Netwo | Outbound Template |       | No    |
|              | PAN_Host_IPv6                               | Palo Alto Netwo | Outbound Template |       | No    |
| =            | PAN_Fixed_IPv4_Static                       | Palo Alto Netwo | Outbound Template |       | No    |
| = =          | Edit<br>PAN_Fixed_IPv4_Dynamic              | Palo Alto Netwo | Outbound Template |       | No    |
|              | Delete<br>PAN_Host_IPv4_Static<br>Test Rule | Palo Alto Netwo | Outbound Template |       | No    |
|              | View Debug Log Dynamic                      | Palo Alto Netwo | Outbound Template |       | No    |
| m = "        | PAN Network IPv4 Static                     | Palo Alto Netwo | Outbound Template |       | No    |

2. Modify test parameters as desired. Click **Test**. Click **View Debug Log** to view the debug log and verify the event was successful. *NOTE: You may not see the event reflect in PAN if the appropriate parameters are not set, such as the EAs. Test with a real event to fully validate the whole configuration.* 

| Test Rule                                                                                                    | ×          |
|----------------------------------------------------------------------------------------------------|------------|
|                                                                                                    | Close      |
| Success.                                                                                                    |            |
| Parameters         { <pre>"previous_values": {},         <pre>"inestamp: "2021-06-24T03:04:202",         <pre>"vade_oid": 0,         <pre>"object_true": "HostAddress",         <pre>"metwork": 110.0.0.0/24",             "network": "10.0.0.0/24",             "network": "10.0.0.0.1",             "nost": "domain.com",             "_reft:             "record: host_ipv4addr/ZG5zLmhvc3RfYWRkcmVzcyQubm9uX0ROU19ob3N0X3Jvb3Qu MC4xNTE4NTMxNjYyNjQxLmNvbS5kb21haW4uMTAuMC4wLjEu:10.0.0.1/domain.com/ default"             },             "nember_name": "nios.poc.infoblox.local",             "operation_type": "INSERT"             The log might not immediately reflect all test events because execution might take a few seconds to complete.</pre></pre></pre></pre></pre> | <b>?</b> « |
|                                                                                                    |            |
| Close                                                                                                    | Test       |

# Appendix

Alternatively curl commands can be used to create Palo Alto objects.

## **Dynamic Address Groups commands**

1. Command to register tag to an IP:

```
curl -k https://[firewall]/api/?key=[key]&type=user-id&cmd=<uid-
message><version>2.0</version><type>update</type><payload><register><entry
ip="[addressIP]"><tag><member>[tag]</member></tag></entry></register></payload></uid-message></payload></uid-message></payload></uid-message></payload></uid-message></payload></uid-message></payload></payload></
```

#### For example:

```
https://172.0.0.10/api/?key=xxxxx&type=user-id&cmd=<uid-
message><version>2.0</version><type>update</type><payload><register><entry
ip="10.0.0.1"><tag><member>allow</member></tag></entry></register></payloa
d></uid-message>
```

#### 2. Command to unregister tag from an IP:

```
curl -k https://[firewall]/api/?key=[key]&type=user-id&cmd=<uid-
message><version>2.0</version><type>update</type><payload><unregister><e
ntry ip="[IP-
address]"><tag><member>[tag]</member></tag></entry></unregister></payload
></uid-message>
```

### **Static Address Groups commands**

1. Command to add address to list of addresses:

```
curl -k
https://[firewall]/api/?key=[key]&type=config&action=set&xpath=/config/shared/addr
ess/entry[@name='[address name']&element=<ip-netmask>[addressIP]</ip-netmask>
```

#### For example:

```
https://172.0.0.10/api/?key=xxxx&type=config&action=set&xpath=/config/shared/address/
entry[@name='10.0.0.0']& element=<ip-netmask>10.0.0.0</ip-netmask>
```

#### 2. Commands to add address to static address group:

```
curl -k https://[firewall]/api/?key=[key]&action=set&xpath=/config/shared/address-
group/entry[@name='[address group
name']&element=<static><member>[addressIP]</member></static>
```

curl -k https://172.0.0.10/api/?key=xxxx&action=set&xpath=/config/shared/addressgroup/entry[@name='IBlox\_Host\_Allow']&element=<static><member>10.0.0.0 </member></static>

#### 3. Commit to firewall:

curl -k https://[firewall]/api/?key=[key]& type=commit&cmd=<commit><force></force></commit>

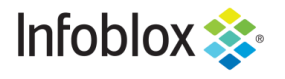

in

Infoblox is the leader in modern, cloud-first networking and security services. Through extensive integrations, its solutions empower organizations to realize the full advantages of cloud networking today, while maximizing their existing infrastructure investments. Infoblox has over 12,000 customers, including 70% of the Fortune 500.

Corporate Headquarters | 2390 Mission College Boulevard, Ste. 501 | Santa Clara, CA | 95054 +1.408.986.4000 | info@infoblox.com | www.infoblox.com

© 2021 Infoblox, Inc. All rights reserved. Infoblox logo, and other marks appearing herein are property of Infoblox, Inc. All other marks are the property of their respective owner(s).